## Instrukcja użytkownika ReX 2 Jeweller

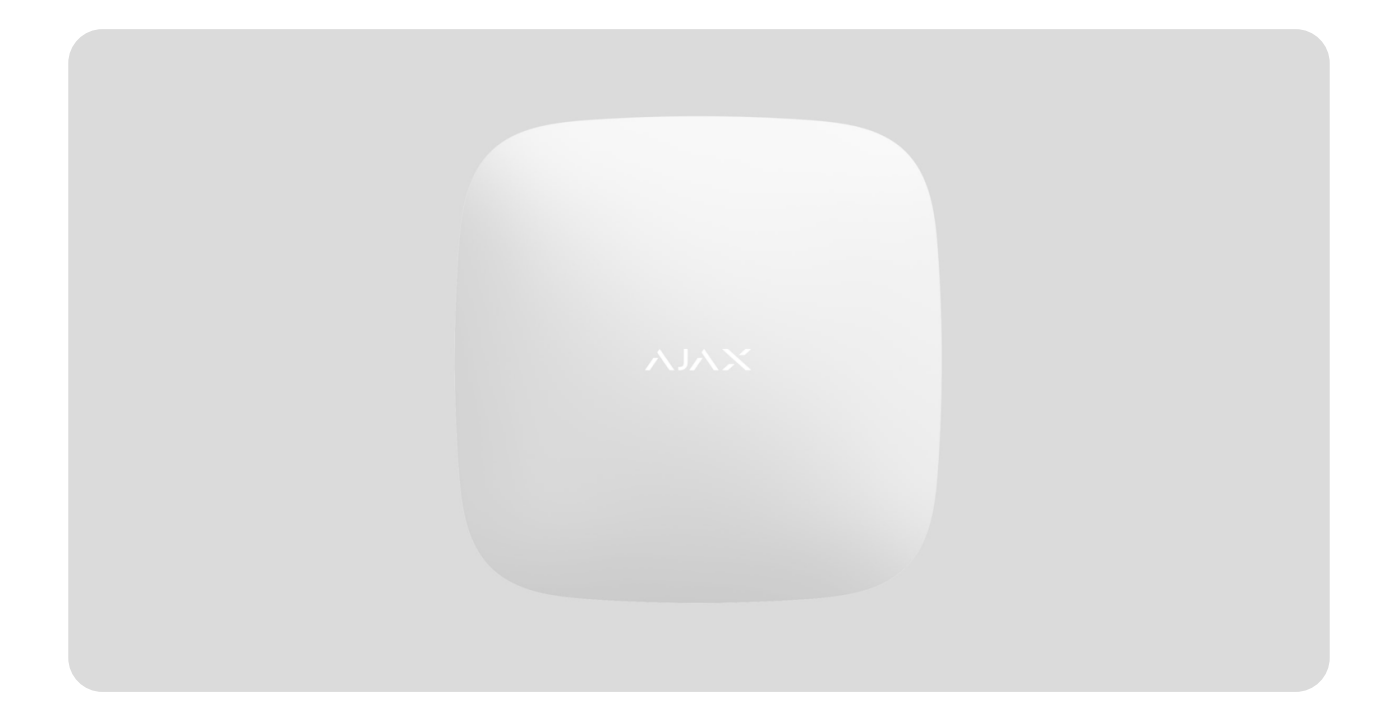

**ReX 2 Jeweller** to podwajacz zasięgu sygnału radiowego systemu alarmowego z obsługą fotograficznej weryfikacji alarmów. Komunikuje się z hubem przez radio i Ethernet. Jest przeznaczony do montażu wewnątrz pomieszczeń.

Ma wbudowane zabezpieczenie chroniące przed manipulacją i jest wyposażony w zapasową baterię zapewniającą 38 godzin pracy.

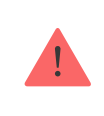

Podwajacz zasięgu działa tylko z kompatybilnymi hubami Ajax. Połączenie z innymi hubami, podwajaczami zasięgu, a także z <u>uartBridge</u> i <u>ocBridge Plus</u> nie jest obsługiwane.

Urządzenie dodaje się do systemu i konfiguruje za pomocą <u>aplikacji</u> dla systemów iOS, Android, macOS i Windows. Użytkownicy są informowani o zdarzeniach dotyczących ReX 2 Jeweller za pomocą powiadomień push, SMS-ów i połączeń telefonicznych (jeśli są włączone).

Kup podwajacz zasięgu sygnału radiowego ReX 2 Jeweller

# Elementy funkcjonalne

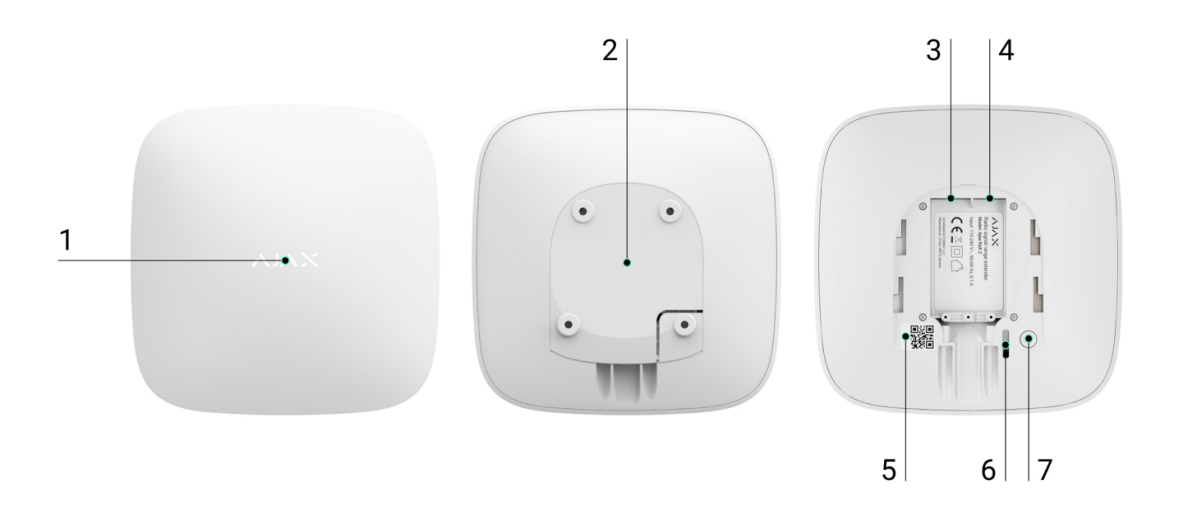

- 1. Logo ze wskaźnikiem LED.
- **2.** Uchwyt montażowy SmartBracket Przesuń go zdecydowanie w dół, aby otworzyć.

Część perforowana jest niezbędna do zadziałania zabezpieczenia przed manipulacją w przypadku próby oderwania podwajacza zasięgu od powierzchni. Nie należy jej odłamywać.

- 3. Przewód zasilania.
- 4. Gniazdo Ethernet.
- **5.** Kod QR z identyfikatorem (numerem serwisowym) podwajacza zasięgu.

- 6. Przycisk wykrywający próbę manipulacji.
- 7. Przycisk zasilania.

# Zasada działania

ReX 2 Jeweller rozszerza zasięg komunikacji radiowej systemu alarmowego, umożliwiając instalację urządzeń Ajax w większej odległości od huba. ReX 2 Jeweller może komunikować się z hubem drogą radiową (protokoły Jeweller i Wings) oraz kablem Ethernet, jeśli urządzenia znajdują się w tej samej sieci.

ReX 2 Jeweller odbiera sygnały z huba, przesyła je do podłączonych urządzeń oraz przekazuje sygnały z urządzeń do huba. Hub odpytuje podwajacz zasięgu z częstotliwością od 12 do 300 sekund (w zależności od ustawień, domyślna wartość to 36 sekund). Podwajacz zasięgu ReX 2 Jeweller odpytuje wszystkie podłączone urządzenia z tą samą częstotliwością.

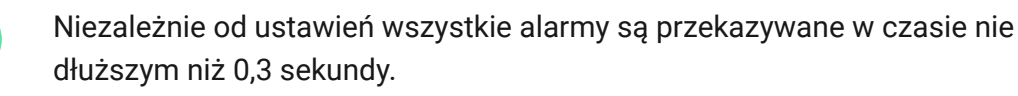

Zasięg komunikacji pomiędzy ReX 2 Jeweller a urządzeniem jest ograniczony przez zasięg sygnału radiowego urządzenia. Zasięg sygnału radiowego jest podany na stronie urządzenia w <u>witrynie internetowej</u> oraz w instrukcji użytkownika.

Jeśli z jakiegoś powodu urządzenie utraci łączność z podwajaczem zasięgu, nie połączy się automatycznie z innym podwajaczem zasięgu lub hubem.

### Protokoły komunikacyjne Jeweller i Wings

Podwajacz zasięgu wykorzystuje technologię Jeweller do przesyłania alarmów i zdarzeń oraz technologię Wings do przesyłania zdjęć. Są to dwukierunkowe, bezprzewodowe protokoły transmisji danych, które zapewniają szybką i niezawodną komunikację pomiędzy hubem, podwajaczem zasięgu i urządzeniami systemu podłączonymi do podwajacza zasięgu.

Protokoły obsługują szyfrowanie blokowe z kluczem dynamicznym i identyfikacją urządzenia w każdej sesji komunikacyjnej w celu ochrony przed sabotażem i spoofingiem.

Do sterowania komunikacją z urządzeniami systemu i wyświetlania ich statusów aplikacja Ajax wykorzystuje mechanizm odpytywania "hub – urządzenia" z interwałem od 12 do 300 sekund. Interwał odpytywania jest ustawiany przez użytkownika lub PRO z uprawnieniami administratora. Dowiedz się więcej

### Połączenie przez Ethernet

ReX 2 Jeweller z oprogramowaniem sprzętowym <u>OS Malevich 2.13</u> obsługuje połączenie z hubem przez radio i Ethernet. Wykorzystując połączenie przewodowe, pojedynczy system Ajax może objąć swoim zasięgiem obiekty takie jak centrum biurowe z podziemnym parkingiem, metalowy hangar czy kompleks magazynowy składający się z kilku dużych budynków. Ethernet może być jedynym kanałem komunikacji lub działać równolegle z Jeweller i Wings. Jeśli ReX 2 Jeweller jest podłączony do huba zarówno przez Ethernet, jak i kanały komunikacji radiowej, priorytet ma połączenie Ethernet.

Hub i ReX 2 Jeweller muszą być podłączone do tej samej sieci poprzez router, aby ten kanał komunikacyjny działał. Router jest potrzebny do ustalenia adresu IP podwajacza zasięgu. Sieć, z którą łączy się ReX 2 Jeweller, musi zezwalać na zapytania typu broadcast i otwarcie portu 4269 dla wszystkich rodzajów ruchu.

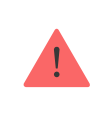

Podłączenie ReX 2 Jeweller bezpośrednio do huba za pomocą kabla Ethernet nie jest obsługiwane.

ReX 2 Jeweller może pracować zarówno ze statycznymi, jak i dynamicznymi adresami IP. Jeśli podwajacz zasięgu nie jest w stanie nawiązać połączenia Ethernet z hubem, na wyświetlaczu w sekcji **stanów ReX 2 Jeweller** pojawi się informacja o awarii. Dla wygody w szczegółach błędu podany jest również adres MAC podwajacza zasięgu, który można wykorzystać do zdiagnozowania i rozwiązania problemu.

> Powiadomienie o utracie komunikacji jest wysyłane w dwóch przypadkach: gdy hub całkowicie straci połączenie z podwajaczem zasięgu, a także gdy hub straci połączenie z podwajaczem zasięgu przez kanał transmisji zdjęć. W przypadku utraty komunikacji **tylko przez Jeweller** lub **tylko przez Wings** (gdy podłączony jest Ethernet), powiadomienie nie jest wysyłane.

### Obsługa weryfikacji fotograficznej

Podwajacz zasięgu sygnału radiowego ReX 2 Jeweller umożliwia podłączenie **czujników z fotograficzną weryfikacją alarmów**. Podwajacz zasięgu ReX 2 Jeweller może transmitować nie tylko zdarzenia i alarmy, ale również zdjęcia wykonane przez czujniki.

Czas dostarczania zdjęć przez podwajacz zasięgu zależy od kanału komunikacji z hubem, typu czujnika i rozdzielczości zdjęć.

### Czas dostarczania zdjęć przez protokół radiowy Wings:

| Czujnik                                  | Rozdzielczość zdjęcia, px | Czas dostarczania zdjęcia<br>przez podwajacz zasięgu¹,<br>sek |
|------------------------------------------|---------------------------|---------------------------------------------------------------|
| Superior MotionCam                       | 160 × 120                 | do 11                                                         |
| AM (PhOD) Jeweller                       | 320 × 240                 | do 18                                                         |
| Superior MotionCam<br>HD (PhOD) Jeweller | 640 × 480<br>(domyślnie)  | do 39                                                         |
|                                          | 960 × 720                 | do 53                                                         |

| MotionCam (PhOD)                                            | 160 × 120                | do 8  |
|-------------------------------------------------------------|--------------------------|-------|
| Jeweller                                                    | 320 × 240<br>(domyślnie) | do 18 |
| Superior MotionCam<br>(PhOD) Jeweller<br>MotionCam Jeweller | 640 × 480                | do 31 |
| MotionCam Outdoor                                           | 320 × 176<br>(domyślnie) | do 13 |
| Jeweller                                                    | 640 × 352                | do 30 |
| MotionCam Outdoor<br>(PhOD) Jeweller                        | 320 × 176<br>(domyślnie) | do 37 |
|                                                             | 640 × 352                | do 50 |
| MotionCam Outdoor<br>HighMount (PhOD)<br>Jeweller           | 320 × 176<br>(domyślnie) | do 20 |
|                                                             | 640 × 352                | do 38 |

### Zdjęcia na żądanie

### Czas dostarczenia zdjęcia przez Ethernet:

| Czujnik                                  | Rozdzielczość zdjęcia, px | Czas dostarczania zdjęcia<br>przez podawajacz², sek |
|------------------------------------------|---------------------------|-----------------------------------------------------|
| Superior MotionCam                       | 160 × 120                 | do 4                                                |
| AM (PhOD) Jeweller                       | 320 × 240                 | do 5.5                                              |
| Superior MotionCam<br>HD (PhOD) Jeweller | 640 × 480<br>(domyślnie)  | do 13                                               |
|                                          | 960 × 720                 | do 17.5                                             |
|                                          |                           |                                                     |

| MotionCam (PhOD)                                  | 160 × 120                | do 6  |
|---------------------------------------------------|--------------------------|-------|
| Jeweller<br>Superior MotionCam<br>(PhOD) Jeweller | 320 × 240<br>(domyślnie) | do 10 |
|                                                   | 640 × 480                | do 16 |
|                                                   | 160 × 120                | do 6  |
| MotionCam Jeweller                                | 320 × 240<br>(domyślnie) | do 10 |
|                                                   | 640 × 480                | do 17 |
| MotionCam Outdoor<br>Jeweller                     | 320 × 176<br>(domyślnie) | do 10 |
|                                                   | 640 × 352                | do 21 |
| MotionCam Outdoor<br>(PhOD) Jeweller              | 320 × 176<br>(domyślnie) | do 24 |
|                                                   | 640 × 352                | do 32 |
| MotionCam Outdoor<br>HighMount (PhOD)<br>Jeweller | 320 × 176<br>(domyślnie) | do 11 |
|                                                   | 640 × 352                | do 18 |

Zdjęcia na żądanie

Funkcja of weryfikacji fotograficznej w systemie Ajax

### Liczba podłączonych podwajaczy zasięgu i urządzeń

W zależności od modelu do huba można podłączyć następującą liczbę podwajaczy zasięgu:

| Model huba               | Liczba podwajaczy zasięgu ReX 2 Jeweller |
|--------------------------|------------------------------------------|
| Hub 2 (2G)               | 5                                        |
| Hub 2 (4G)               | 5                                        |
| Hub 2 Plus               | 5                                        |
| Superior Hub Hybrid (2G) | 5                                        |
| Superior Hub Hybrid (4G) | 5                                        |

Nie ma znaczenia, który dokładnie typ podwajacza zasięgu jest używany: **ReX Jeweller** czy **ReX 2 Jeweller**. Mogą one być podłączone do systemu w dowolnej kombinacji w ramach ograniczeń huba.

ReX 2 Jeweller łączy się z hubem tylko bezpośrednio. Połączenie z innym podwajaczem zasięgu nie jest obsługiwane.

ReX 2 Jeweller nie zwiększa liczby urządzeń, które można podłączyć do huba. Maksymalna liczba urządzeń podłączonych do ReX 2 Jeweller zależy od modelu huba.

| Model huba               | Liczba podłączonych urządzeń |
|--------------------------|------------------------------|
| Hub 2 (2G)               | 99                           |
| Hub 2 (4G)               | 99                           |
| Hub 2 Plus               | 199                          |
| Superior Hub Hybrid (2G) | 99                           |
| Superior Hub Hybrid (4G) | 99                           |

### Wysyłanie zdarzeń do stacji monitorowania

System Ajax może łączyć się z CMS oraz przesyłać alarmy i zdarzenia w formatach SurGard (Contact ID), SIA (DC-09), ADEMCO 685 i innych zastrzeżonych protokołach. Pełna lista obsługiwanych protokołów **jest dostępna** tutaj.

#### Łączenie systemu Ajax z oprogramowaniem monitorującym

Numer pętli (strefy) ReX 2 Jeweller można znaleźć w stanach urządzenia. W celu sprawdzenia:

- 1. Zaloguj się do aplikacji Ajax.
- 2. Wybierz przestrzeń, jeśli masz ich kilka.
- 3. Przejdź do karty Urządzenia 🕒.
- **4.** Wybierz ReX 2 Jeweller. Numer pętli (strefy) jest wyświetlany na samym dole strony.

Numer pętli (strefy) ReX 2 Jeweller jest również dostępny w menu **Grupy** (aplikacja Ajax → Urządzenia → Hub → Ustawienia → Grupy). Aby poznać numer pętli (strefy), należy wybrać grupę, w której znajduje się podwajacz zasięgu. Numer urządzenia odpowiada numerowi pętli (strefy).

# Kompatybilne modele hubów

Do działania ReX 2 Jeweller wymagany jest hub.

### Sprawdź kompatybilność urządzeń

## Połączenie

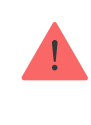

Podwajacz zasięgu działa tylko z <u>kompatybilnymi hubami Ajax</u>. Łączenie z innymi hubami, podwajaczami zasięgu sygnału radiowego, <u>uartBridge</u> oraz <u>ocBridge Plus</u>, nie jest obsługiwane.

#### Przed dodaniem urządzenia:

- 1. Zainstaluj aplikacje Ajax lub Ajax PRO.
- 2. Zaloguj się na konto lub utwórz nowe.
- 3. Wybierz przestrzeń lub utwórz nową.

### Czym jest przestrzeń

### Jak utworzyć przestrzeń

Funkcja przestrzeni jest dostępna dla aplikacji w następujących wersjach lub nowszych:

- Ajax Security System 3.0 dla systemu iOS;
- Ajax Security System 3.0 dla systemu Android;
- Ajax PRO: Tool for Engineers 2.0 dla systemu iOS;
- Ajax PRO: Tool for Engineers 2.0 dla systemu Android;
- Ajax PRO Desktop 4.0 dla systemu macOS;
- Ajax PRO Desktop 4.0 dla systemu Windows.
- 4. Dodaj co najmniej jedno wirtualne pomieszczenie.
- **5.** Dodaj **kompatybilny hub** do przestrzeni. Upewnij się, że hub jest włączony i ma dostęp do internetu przez sieć Ethernet, Wi-Fi i/lub

komórkową.

**6.** Upewnij się, że przestrzeń jest rozbrojona, a hub nie rozpoczyna aktualizacji, sprawdzając statusy w aplikacji Ajax.

#### Aby podłączyć ReX 2 Jeweller do huba:

 Zdejmij uchwyt montażowy SmartBracket, zdecydowanie przesuwając go w dół. Uważaj, aby nie uszkodzić perforowanej części, ponieważ jest ona potrzebna do uruchomienia elementu chroniącego podwajacz zasięgu przed demontażem.

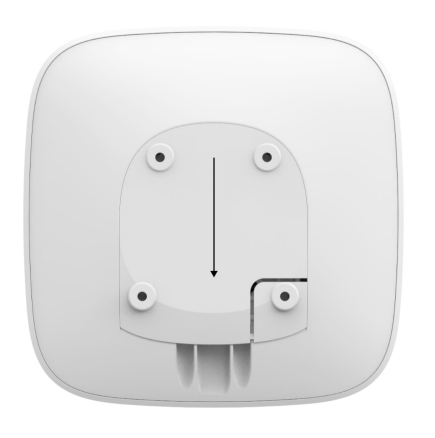

- **2.** Podłącz ReX 2 Jeweller do zasilania zewnętrznego. Podłącz kabel Ethernet do ReX 2 Jeweller.
- **3.** Zaloguj się w aplikacji Ajax.
- 4. Wybierz przestrzeń, jeśli masz ich kilka.
- 5. Przejdź do karty Urządzenia 🕒 i naciśnij Dodaj urządzenie.
- 6. Nadaj nazwę podwajaczowi zasięgu, zeskanuj lub wprowadź ręcznie kod QR (umieszczony na obudowie urządzenia i opakowaniu), a następnie wybierz pomieszczenie i grupę (jeśli tryb grupowy jest aktywny).

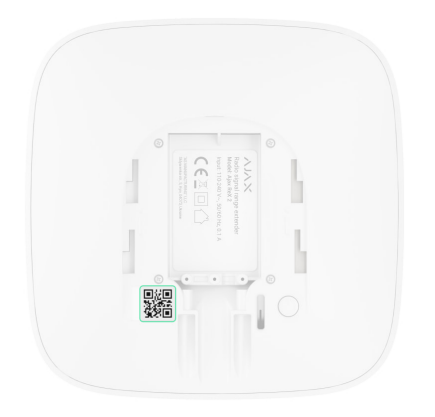

- 7. Kliknij Dodaj; rozpocznie się odliczanie.
- **8.** Włącz ReX 2 Jeweller, przytrzymując przycisk zasilania przez 3 sekundy.

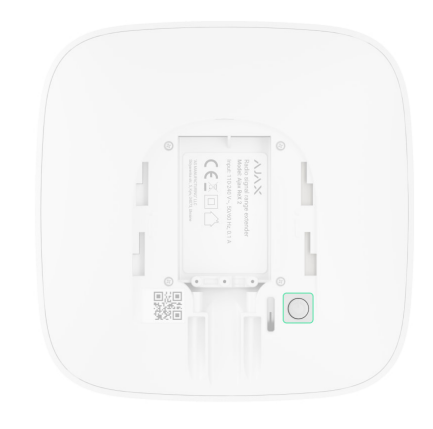

Aby mieć pewność, że ReX 2 Jeweller jest połączony z hubem, podwajacz zasięgu należy umieścić w tym samym zabezpieczonym obiekcie co system (w zasięgu sieci radiowej huba).

Po podłączeniu do huba logo zmieni kolor z czerwonego na biały w ciągu 30 sekund. Podłączony podwajacz zasięgu pojawi się na liście urządzeń huba w aplikacji. Szybkość aktualizacji **stanów podwajacza zasięgu** zależy od ustawień **Jeweller** (lub **Jeweller/Fibra** w przypadku hubów hybrydowych Ajax); domyślna wartość to 36 sekund.

Jeżeli połączenie nie powiedzie się, wyłącz ReX 2 Jeweller i spróbuj ponownie po 5 sekundach. Przy próbie dodania urządzenia może okazać się, że do huba została już dodana maksymalna liczba urządzeń (w zależności od modelu huba). W takim przypadku otrzymasz odpowiednie powiadomienie w aplikacji Ajax.

ReX 2 Jeweller działa tylko z jednym hubem. Po podłączeniu do nowego huba podwajacz zasięgu przestaje wysyłać polecenia do starego. Po dodaniu do nowego huba ReX 2 Jeweller nie jest usuwany z listy urządzeń starego huba. Należy zrobić to w aplikacji Ajax.

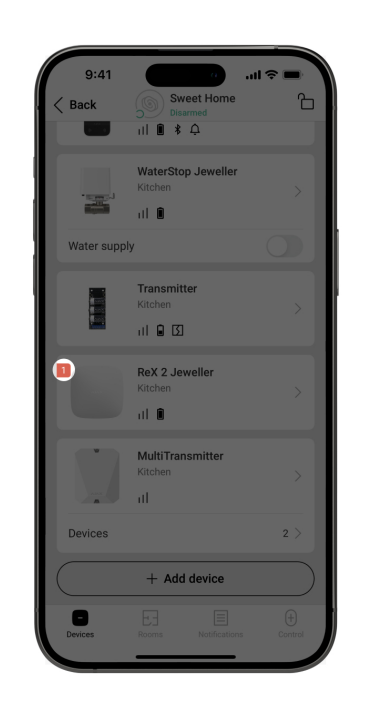

# Znacznik usterki

Gdy podwajacz zasięgu wykryje awarię (np. brak zewnętrznego zasilania), aplikacja Ajax pokazuje znacznik z licznikiem w lewym górnym rogu ikony urządzenia.

Wszystkie usterki są widoczne w **stanach podwajacza zasięgu**. Pola z błędami zostaną zaznaczone na czerwono.

# Ikony

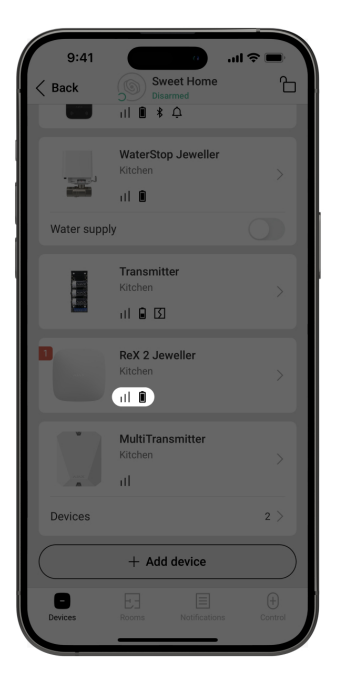

Ikony przedstawiają niektóre stany ReX 2 Jeweller. Można je przeglądać na karcie **Urządzenia** 🕒 w aplikacji Ajax.

| Ikona    | Znaczenie                                                                                                    |
|----------|----------------------------------------------------------------------------------------------------|
| 11       | Poziom sygnału Jewellera. Pokazuje poziom sygnału pomiędzy hubem a<br>podwajaczem zasięgu. Zalecana wartość to 2-3 kreski.<br><b>Dowiedz się więcej</b> |
| Î        | Stan naładowania akumulatora.<br><b>Dowiedz się więcej</b>                                                                                              |
| j        | Wykryto awarię. Lista i opisy usterek są dostępne w stanach podwajacza<br>zasięgu.                                                                      |
| \∕v.     | Urządzenie znajduje się w trybie testu tłumienia sygnału.<br><b>Dowiedz się więcej</b>                                                                  |
| <b>છ</b> | ReX 2 Jeweller jest wyłączony.<br><b>Dowiedz się więcej</b>                                                                                             |

| Ŀ               | ReX 2 Jeweller ma wyłączone powiadomienia o zadziałaniu<br>zabezpieczenia przed manipulacją.<br><b>Dowiedz się więcej</b> |
|-----------------|----------------------------------------------------------------------------------------------------|
| Offline         | Urządzenie utraciło połączenie z hubem lub hub utracił połączenie z<br>serwerem Ajax Cloud.                               |
| Not transferred | Urządzenie nie zostało przeniesione do nowego huba.<br><b>Dowiedz się więcej</b>                                          |

## Stany

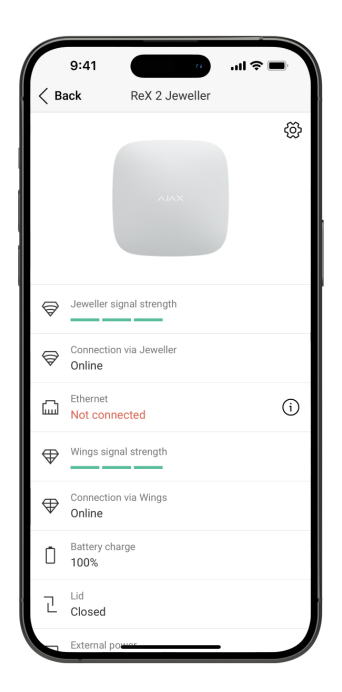

Stany zawierają informacje o urządzeniu i jego parametrach pracy. Stany ReX 2 Jeweller można znaleźć w aplikacji Ajax:

- 1. Wybierz przestrzeń, jeśli masz ich kilka.
- 2. Przejdź do karty Urządzenia 🕒.

3. Wybierz ReX 2 Jeweller z listy.

| Parametr                      | Znaczenie                                                                                                    |
|-------------------------------|----------------------------------------------------------------------------------------------------|
| Kopiowanie danych             | <ul> <li>Wyświetla błąd podczas przesyłania danych do nowego huba:</li> <li>Nie powiodło się – urządzenie nie zostało przeniesione do nowego huba.</li> <li>Dowiedz się więcej</li> </ul>                                                                                                    |
| Niektóre funkcje nie działają | <ul> <li>Pole jest wyświetlane, jeżeli wersje<br/>oprogramowania sprzętowego huba i<br/>podwajacza zasięgu ReX 2 Jeweller nie są<br/>zgodne.</li> <li>ReX 2 Jeweller aktualizuje się w ciągu pół<br/>godziny, jeśli system jest rozbrojony.</li> <li>Do aktualizacji oprogramowania<br/>sprzętowego potrzebne jest:</li> <li>Zasilanie zewnętrzne huba oraz<br/>podwajacza zasięgu.</li> <li>Stabilne połączenie między hubem a<br/>ReX 2 Jeweller.</li> <li>Stabilne połączenie huba z Internetem.</li> <li>Jak zaktualizować system OS<br/>Malevich</li> </ul> |
| Siła sygnału Jewellera        | Poziom sygnału Jewellera pomiędzy<br>Hubem a ReX 2 Jeweller. Zalecana wartość<br>– 2-3 kreski.<br><b>Jeweller</b> jest protokołem służącym do<br>transmisji zdarzeń i alarmów.<br>Dowiedz się więcej                                                                                                    |

| Połączenie przez Jeweller | <ul> <li>Status połączenia pomiędzy hubem a podwajaczem zasięgu ReX 2 Jeweller przez protokół Jeweller:</li> <li>Online – podwajacz zasięgu jest podłączony.</li> <li>Offline – brak połączenia z podwajaczem zasięgu.</li> </ul>                                                                                                    |
|---------------------------|----------------------------------------------------------------------------------------------------|
| Ethernet                  | <ul> <li>Status połączenia pomiędzy hubem a podwajaczem zasięgu ReX 2 Jeweller przez sieć Ethernet:</li> <li>Podłączony – podwajacz zasięgu jest podłączony.</li> <li>Niepodłączony – brak połączenia z podwajaczem zasięgu.</li> <li>Wyłączony – połączenie Ethernet jest wyłączone w ustawieniach podwajacza zasięgu.</li> <li>Naciśnięcie przycisku (i) powoduje wyświetlenie informacji o połączeniu: adresu IP, maski podsieci, bramy i adresu MAC podwajacza zasięgu.</li> </ul> |
| Siła sygnału Wings        | Poziom sygnału Wings pomiędzy hubem a<br>ReX 2 Jeweller. Zalecana wartość – 2-3<br>kreski.<br><b>Wings</b> jest protokołem do przesyłania zdjęć<br>wykonanych przez czujniki z fotograficzną<br>weryfikacją alarmów.<br>Dowiedz się więcej                                                                                                    |
|                           | Status połączenia pomiędzy hubem a<br>podwajaczem zasięgu ReX 2 Jeweller przez<br>protokół Wings:                                                                                                    |

| Połączenie przez Wings       | <ul> <li>Online – ReX 2 Jeweller może przesyłać zdjęcia do huba.</li> <li>Offline – ReX 2 Jeweller nie może przesyłać zdjęć do huba.</li> </ul>                                                                                                    |
|------------------------------|----------------------------------------------------------------------------------------------------|
| Moc nadajnika                | Pokazuje wybraną moc nadajnika.<br>Parametr pojawia się po wybraniu opcji<br>Maksymalna lub Minimalna w menu Test<br>tłumienia sygnału.<br>Dowiedz się więcej                                                                                                    |
| Stan naładowania akumulatora | Poziom naładowania baterii zapasowej ReX<br>2 Jeweller. Wyświetlane w przyrostach 5%.<br>Dowiedz się więcej                                                                                                    |
| Obudowa                      | <ul> <li>Status sabotażu podwajacza zasięgu reaguje na odłączenie lub naruszenie integralności obudowy:</li> <li>Otwarta – uchwyt montażowy podwajacza zasięgu został oderwany lub naruszono integralność obudowy urządzenia.</li> <li>Zamknięta – podwajacz zasięgu jest zainstalowany w uchwycie montażowym.</li> <li>Dowiedz się więcej</li> </ul> |
| Zasilanie zewnętrzne         | <ul> <li>Obecność zewnętrznego źródła zasilania<br/>110–240 V:</li> <li>Podłączone – zewnętrzne zasilanie jest<br/>podłączone.</li> <li>Odłączone – zewnętrzne zasilanie jest<br/>odłączone.</li> </ul>                                                                                                    |

|                          | Pokazuje status funkcji permanentnej<br>dezaktywacji urządzenia:                                                                                                   |
|--------------------------|----------------------------------------------------------------------------------------------------|
|                          | • <b>Nie</b> – urządzenie pracuje normalnie i                                                                                                    |
|                          | przesyła wszystkie zdarzenia.                                                                                                    |
|                          | • Tylko obudowa centrali – administrator                                                                                                    |
|                          | huba wyłączył powiadomienia o<br>zadziałaniu zabezpieczenia urządzenia<br>przed manipulacją.                                                                       |
| Permanentna dezaktywacja | Całkowicie – urządzenie zostało                                                                                                    |
|                          | całkowicie wyłączone z działania<br>systemu przez administratora huba.                                                                                             |
|                          | Gdy podwajacz zasięgu jest całkowicie<br>dezaktywowany, sparowane urządzenia<br>działają w dalszym ciągu normalnie za<br>pośrednictwem ReX 2 Jeweller.             |
|                          | Dowiedz się więcej                                                                                                    |
|                          | Pokazuje status ustawienia jednorazowej<br>dezaktywacji urządzenia:                                                                                                |
|                          | • <b>Nie</b> – urządzenie działa w trybie                                                                                                    |
|                          | normalnym.                                                                                                    |
|                          | • Tylko pokrywa – powiadomienia o                                                                                                    |
|                          | wyzwoleniu styku antysabotażowego<br>urządzenia są wyłączone do pierwszego<br>rozbrojenia.                                                                         |
|                          | Całkowicie – urządzenie jest całkowicie                                                                                                    |
| Jednorazowa dezaktywacja | wyłączone z działania systemu do<br>momentu pierwszego rozbrojenia.<br>Urządzenie nie wykonuje poleceń<br>systemowych i nie zgłasza alarmów ani<br>innych zdarzeń. |
|                          | Gdy podwajacz zasięgu jest całkowicie<br>wyłączony, sparowane urządzenia działają<br>normalnie w dalszym ciągu za<br>pośrednictwem ReX 2 Jeweller.                 |
|                          | Dowiedz się więcej                                                                                                    |

| Aktualizacja  | Wersja oprogramowania sprzętowego ReX<br>2 Jeweller. Aktualizowane zdalnie, gdy tylko<br>aktualizacja jest dostępna na serwerze Ajax<br>Cloud.<br>Dowiedz się więcej |
|---------------|----------------------------------------------------------------------------------------------------|
| ID urządzenia | ID/numer seryjny ReX 2 Jeweller. Znajduje<br>się również na obudowie urządzenia, jego<br>płytce oraz na obudowie (pod uchwytem<br>SmartBracket).                     |
| Nr urządzenia | Numer pętli (strefy) urządzenia.                                                                                                    |

## Ustawienia

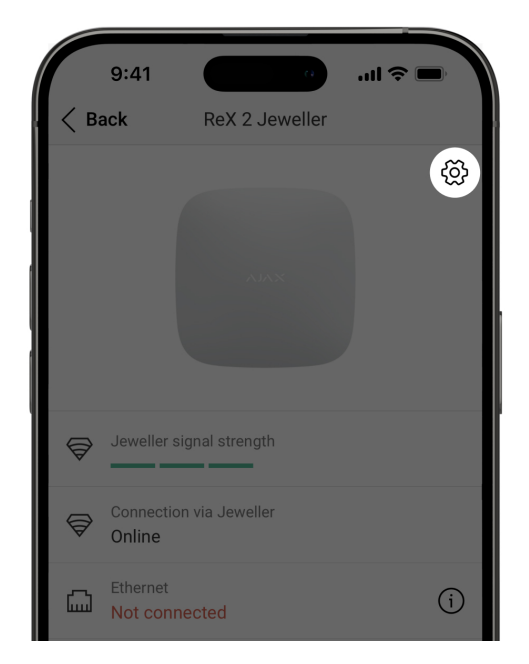

Ustawienia ReX 2 Jeweller można zmieniać w aplikacji Ajax:

- 1. Wybierz przestrzeń, jeśli masz ich kilka.
- 2. Przejdź do karty Urządzenia 🕒.

- **3.** Wybierz **ReX 2 Jeweller** z listy.
- **4.** Przejdź do **Ustawień**, klikając ikonę kółka zębatego <sup>↔</sup> w prawym górnym rogu.
- 5. Ustaw wymagane parametry.
- 6. Kliknij Powrót, aby zapisać nowe ustawienia.

| Ustawienia           | Znaczenie                                                                                                    |
|----------------------|----------------------------------------------------------------------------------------------------|
| Nazwa                | <ul> <li>Nazwa ReX 2 Jeweller. Wyświetlana w treści SMS-ów i w powiadomieniach o zdarzeniach.</li> <li>Aby zmienić nazwę urządzenia, kliknij ikonę<br/><sup>()</sup>.</li> <li>Nazwa może zawierać do 12 znaków cyrylicy lub do 24 znaków łacińskich.</li> </ul>                                                                                   |
| Pomieszczenie        | Wybór wirtualnego pomieszczenia, do<br>którego przypisano ReX 2 Jeweller.<br>Nazwa pomieszczenia jest wyświetlana w<br>treści SMS-ów i w powiadomieniach o<br>zdarzeniach.                                                                                                    |
| Ustawienia Ethernetu | <ul> <li>Menu podłączenia z hubem przez Ethernet:</li> <li>Połączenie przez Ethernet – włącza lub<br/>wyłącza połączenie przez Ethernet.</li> <li>Typ połączenia – pozwala dostosować<br/>typ połączenia: DHCP lub statyczny<br/>adres IP.</li> <li>Adres MAC – pokazuje i umożliwia<br/>skopiowanie adresu MAC podwajacza<br/>zasięgu.</li> </ul> |

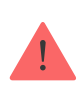

To ustawienie jest dostępne tylko w aplikacjach PRO Ajax.

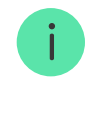

Dostępne dla ReX 2 Jeweller działającego z hubami z <u>OS</u> <u>Malevich 2.24</u> lub nowszym.

To ustawienie określa szybkość ładowania wbudowanej baterii urządzenia z zewnętrznego źródła.

Dostępne są dwie opcje:

• Ciągłe – bateria ładuje się

nieprzerwanie aż do pełnego naładowania. Kompatybilny z większością zewnętrznych źródeł zasilania.

 Interwał – bateria ładuje się z krótkimi przerwami. Zalecany do źródeł zasilania cynkowo-powietrznego.

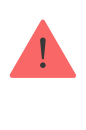

Dostępne na ReX 2 Jeweller z OS Malevich 2.18 lub nowszym.

Włącza znacznik awarii na liście urządzeń, gdy podwajacz zasięgu utraci połączenie za pośrednictwem kanałów radiowych.

Ustawienie to jest dostępne tylko wtedy, gdy włączona jest opcja **Połączenie przez Ethernet**.

#### Tryb ładowania

Oznacz utratę połączenia z Jeweller/Wings za pomocą identyfikatorów awarii

|                             | Wyłączenie ustawienia nie<br>wyłącza powiadomień o<br>utracie połączenia ani nie<br>wyklucza utraty połączenia<br>podczas sprawdzania<br>integralności systemu.                                                                                                    |
|-----------------------------|----------------------------------------------------------------------------------------------------|
| Jasność diod LED            | Ustawienie jasności podświetlenia logo<br>Ajax na podwajaczu zasięgu. Regulacja w<br>zakresie od 0 do 10 w krokach co 1.<br>Domyślna wartość to 10.                                                                                                    |
| Łączenie z urządzeniem.     | Menu wyboru urządzeń, które działają przez<br>podwajacz zasięgu.<br><b>Dowiedz się więcej</b>                                                                                                    |
| Test siły sygnału Jewellera | Przełączenie ReX 2 Jeweller w tryb testu<br>siły sygnału Jewellera.<br>Test sprawdza poziom sygnału pomiędzy<br>hubem a ReX 2 Jeweller poprzez kanał do<br>transmisji zdarzeń i alarmów oraz określa<br>optymalne miejsce instalacji.<br><b>Dowiedz się więcej</b> |
| Test siły sygnału Wings     | Przełączenie ReX 2 Jeweller w tryb testu<br>siły sygnału Wings.<br>Test sprawdza poziom sygnału pomiędzy<br>hubem a ReX 2 Jeweller poprzez kanał do<br>transmisji zdjęć oraz określa optymalne<br>miejsce instalacji.<br><b>Dowiedz się więcej</b>                 |
|                             | Przełączenie urządzenia w tryb testu<br>tłumienia sygnału.<br>Test zmniejsza lub zwiększa moc nadajnika                                                                                                    |

| Test tł | umienia sygnału      | radiowego, aby zasymulować zmiany w<br>środowisku w celu sprawdzenia stabilności<br>komunikacji pomiędzy podwajaczem<br>sygnału a hubem.<br><b>Dowiedz się więcej</b>                                                                                                    |
|---------|----------------------|----------------------------------------------------------------------------------------------------|
| Instruk | kcja użytkownika     | Otwarcie instrukcji użytkownika ReX 2<br>Jeweller w aplikacji Ajax.                                                                                                    |
| Perma   | anentna dezaktywacja | <ul> <li>Umożliwia administratorowi huba<br/>wyłączenie urządzenia bez usuwania go z<br/>systemu.</li> <li>Dostępne są trzy opcje:</li> <li>Nie – urządzenie pracuje normalnie i<br/>przesyła wszystkie zdarzenia.</li> <li>Całkowicie – urządzenie nie będzie<br/>wykonywać poleceń systemowych ani<br/>uczestniczyć w scenariuszach<br/>automatyzacji, a system będzie<br/>ignorować alarmy i inne powiadomienia<br/>z urządzenia.</li> <li>Tylko obudowa – system będzie<br/>ignorował tylko powiadomienia o<br/>zadziałaniu przycisku wykrywającego<br/>próbę manipulacji.</li> <li>Dowiedz się więcej</li> <li>System będzie ignorował tylko wyłączone<br/>urządzenia. Urządzenia podłączone przez<br/>ReX 2 Jeweller będą kontynuować<br/>normalną pracę.</li> </ul> |
|         |                      | Umożliwia użytkownikowi wyłączenie<br>zdarzeń urządzenia do momentu<br>pierwszego rozbrojenia.                                                                                                    |
|         |                      | Dostępne są trzy opcje:                                                                                                    |
|         |                      | <ul> <li>Nie – urządzenie działa w trybie<br/>normalnym.</li> </ul>                                                                                                    |
| 1       |                      |                                                                                                    |

|                          | <ul> <li>Całkowicie – czujnik jest całkowicie</li> </ul>                                                                                                    |
|--------------------------|----------------------------------------------------------------------------------------------------|
| Jednorazowa dezaktywacja | wyłączony z działania systemu do<br>momentu pierwszego rozbrojenia.<br>Urządzenie nie wykonuje poleceń<br>systemowych i nie zgłasza alarmów ani<br>innych zdarzeń. |
|                          | • Tylko pokrywa – powiadomienia o                                                                                                    |
|                          | wyzwoleniu styku antysabotażowego są<br>wyłączone do pierwszego rozbrojenia.                                                                                       |
|                          | Dowiedz się więcej                                                                                                    |
|                          | System zignoruje tylko wyłączone<br>urządzenie. Urządzenia podłączone przez<br>ReX 2 Jeweller będą kontynuować                                                     |
|                          | normalną pracę.                                                                                                    |
|                          | normalną pracę.<br>Usuwa sparowanie ReX 2 Jeweller z hubem<br>i usuwa jego ustawienia.                                                                             |

# Podłączanie urządzeń do ReX 2 Jeweller

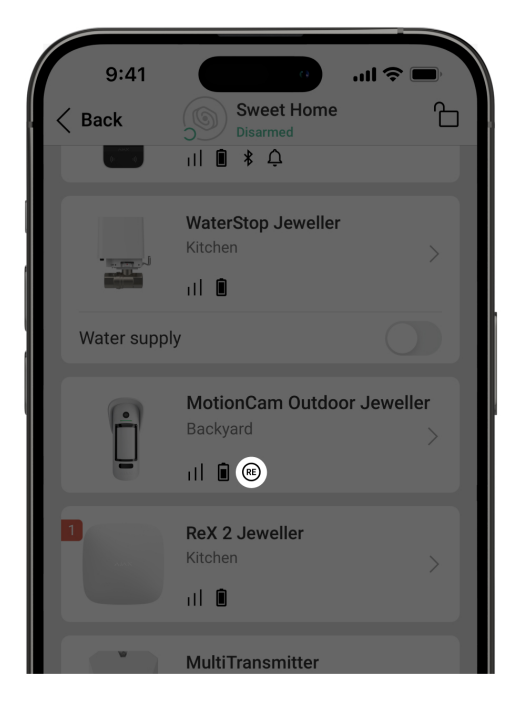

### Aby przypisać urządzenie do podwajacza zasięgu, w aplikacji Ajax:

- 1. Wybierz przestrzeń, jeśli masz ich kilka.
- 2. Przejdź do karty Urządzenia 🕒.
- 3. Wybierz ReX 2 Jeweller z listy.
- **4.** Przejdź do **Ustawień**, klikając ikonę kółka zębatego <sup>(</sup>) w prawym górnym rogu.
- 5. Wybierz pozycję menu Łączenie z urządzeniem.
- Wybierz urządzenia, które mają być obsługiwane przez podwajacz zasięgu.
- 7. Kliknij Powrót, aby zapisać ustawienia.

Po nawiązaniu połączenia dla wybranych urządzeń w aplikacji Ajax wyświetlana jest ikona RE (RE). Urządzenie może być sparowane tylko z jednym ReX 2 Jeweller. Gdy urządzenie zostanie przypisane do podwajacza zasięgu, jest automatycznie odłączane od podwajacza zasięgu, z którym było wcześniej połączone.

#### Aby przypisać urządzenie do huba, w aplikacji Ajax:

1. Wybierz przestrzeń, jeśli masz ich kilka.

- 2. Przejdź do karty Urządzenia 🕒.
- **3.** Wybierz **ReX 2 Jeweller** z listy.
- **4.** Przejdź do **Ustawień**, klikając ikonę kółka zębatego <sup>∅</sup>, w prawym górnym rogu.
- 5. Wybierz pozycję menu Łączenie z urządzeniem.
- **6.** Usuń zaznaczenie urządzeń, które mają być ponownie podłączone do huba.
- 7. Kliknij Powrót, aby zapisać ustawienia.

## Awarie

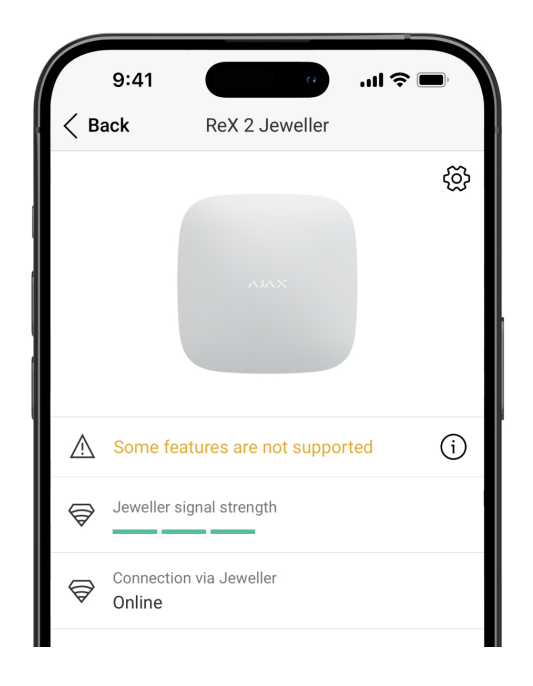

ReX 2 Jeweller może powiadamiać o wykrytych awariach. Pole **Awarie** jest dostępne w **Stany urządzenia**. Kliknięcie (i) otwiera listę wszystkich awarii. Pole to jest wyświetlane w przypadku wykrycia awarii.

| Awaria | Opis | Rozwiązanie                            |
|--------|------|----------------------------------------|
|        |      | Upewnij się, że w<br>ustawieniach huba |

|                                   | Pole jest wyświetlane, jeżeli | włączono automatyczne        |
|-----------------------------------|-------------------------------|------------------------------|
| Niektóre funkcje nie<br>działają. | wersje oprogramowania         | aktualizacje. ReX 2 Jeweller |
|                                   | sprzętowego huba i            | aktualizuje się w ciągu pół  |
|                                   | podwajacza zasięgu ReX 2      | godziny, jeśli system jest   |
|                                   | Jeweller nie są zgodne.       | rozbrojony, a na serwerze    |
|                                   |                               | jest dostępna nowa wersja    |
|                                   |                               | oprogramowania.              |

### Wskazanie

Wskaźnik LED ReX 2 Jeweller może świecić na biało, czerwono lub zielono, w zależności od stanu urządzenia i połączenia przez Ethernet.

### Wskazania, gdy połączenie przez Ethernet jest wyłączone

| Wskazanie                                                       | Zdarzenie                                                                                            | Uwaga                                                                                |
|-----------------------------------------------------------------|----------------------------------------------------------------------------------------------------|--------------------------------------------------------------------------------------|
| LŚwieci się na biało.                                           | Połączenie z hubem zostało<br>nawiązane przez co<br>najmniej jeden z kanałów:<br>Jeweller lub Wings. | Jeśli zasilanie zewnętrzne<br>jest wyłączone, wskaźnik<br>będzie migał co 10 sekund. |
| Świeci się na czerwono.                                         | Brak komunikacji z hubem.                                                                            | Jeśli zasilanie zewnętrzne<br>jest wyłączone, wskaźnik<br>będzie migał co 10 sekund. |
| Świeci się przez 3 minuty, a<br>następnie miga co 10<br>sekund. | Zewnętrzne zasilanie jest<br>odłączone.                                                              | Kolor wskaźnika zależy od<br>połączenia z hubem.                                     |

### Wskazania, gdy połączenie przez Ethernet jest włączone

| Wskazanie                                                       | Zdarzenie                                                                                                    | Uwaga                                                                                |
|-----------------------------------------------------------------|----------------------------------------------------------------------------------------------------|--------------------------------------------------------------------------------------|
| Świeci się na biało.                                            | Połączenie z hubem jest<br>nawiązywane przez dwa<br>kanały:<br>1. Jeweller i/lub Wings.<br>2. Ethernet                          | Jeśli zasilanie zewnętrzne<br>jest wyłączone, wskaźnik<br>będzie migał co 10 sekund. |
| Świeci się na zielono.                                          | Połączenie z hubem jest<br>nawiązywane na<br>przynajmniej jednym z<br>dwóch kanałów:<br>1. Jeweller i/lub Wings.<br>2. Ethernet | Jeśli zasilanie zewnętrzne<br>jest wyłączone, wskaźnik<br>będzie migał co 10 sekund. |
| Świeci się na czerwono.                                         | Brak komunikacji z hubem.                                                                                                    | Jeśli zasilanie zewnętrzne<br>jest wyłączone, wskaźnik<br>będzie migał co 10 sekund. |
| Świeci się przez 3 minuty, a<br>następnie miga co 10<br>sekund. | Zewnętrzne zasilanie jest<br>odłączone.                                                                                         | Kolor wskaźnika zależy od<br>połączenia z hubem.                                     |

# Test działania

Testy działania ReX 2 Jeweller nie rozpoczynają się natychmiast, ale nie później niż w ciągu jednego pingu hub – czujnik (36 sekund przy standardowych ustawieniach huba). Czas pingu urządzeń można zmienić w menu **Jeweller** w ustawieniach huba.

### Aby uruchomić test w aplikacji Ajax:

- 1. Wybierz przestrzeń, jeśli masz ich kilka.
- 2. Przejdź do menu Urządzenia 🕒.
- 3. Wybierz ReX 2 Jeweller.
- **4.** Przejdź do **Ustawień** <sup>↔</sup>.
- 5. Wybierz jeden z dostępnych testów:
  - Test siły sygnału Jewellera
  - Test siły sygnału Wings
  - Test tłumienia sygnału

## Wybór miejsca instalacji

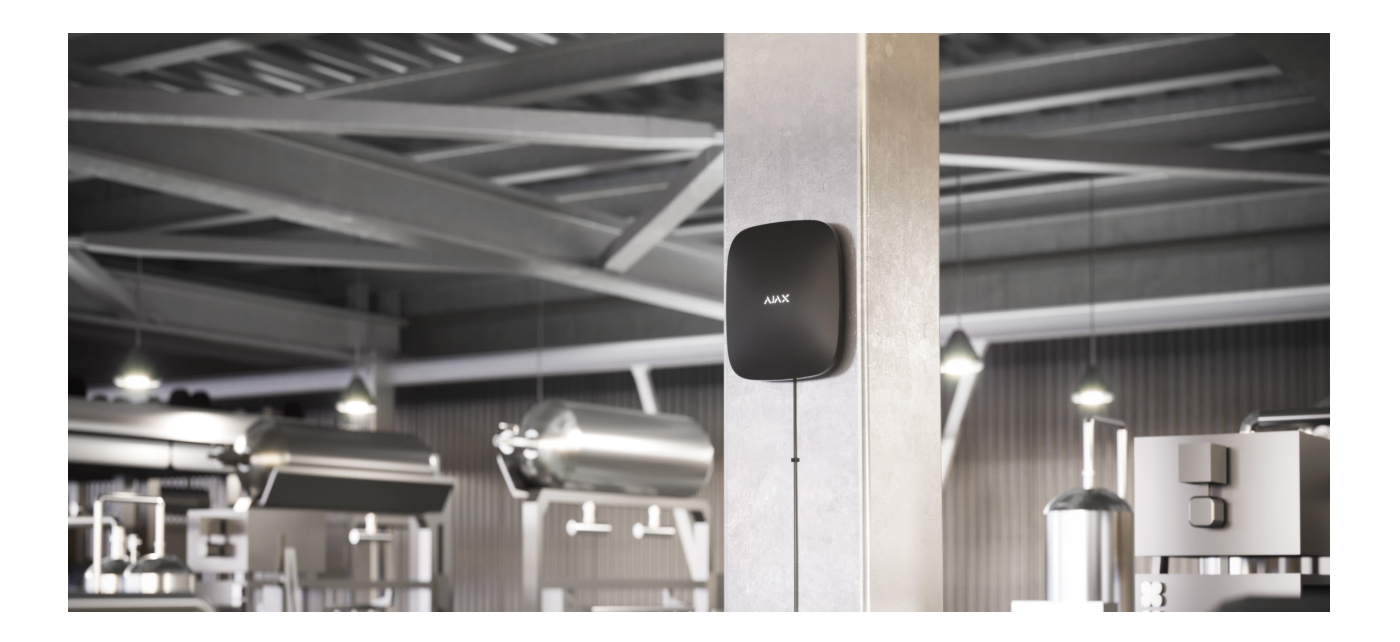

Przy wyborze lokalizacji należy wziąć pod uwagę 2 główne czynniki:

- Poziom sygnału Jewellera.
- Poziom sygnału Wings.

Należy wziąć pod uwagę siłę sygnału zarówno pomiędzy hubem a podwajaczem zasięgu, jak i pomiędzy podwajaczem zasięgu a wszystkimi podłączonymi do niego urządzeniami.

Umieść ReX 2 Jeweller w miejscu o stabilnym sygnale Jewellera i Wings (2-3 kreski w aplikacji Ajax). Przy wyborze miejsca instalacji należy wziąć pod uwagę odległość pomiędzy podwajaczem zasięgu a hubem oraz wszelkie przeszkody pomiędzy urządzeniami utrudniające transmisję sygnału radiowego: ściany, stropy lub przedmioty o dużych rozmiarach znajdujące się w pomieszczeniu.

ReX 2 Jeweller powinien być umieszczony pomiędzy hubem a urządzeniem o słabym sygnale. Podwajacz zasięgu nie wzmacnia sygnału radiowego, więc jeśli zainstalujesz go w pobliżu huba lub urządzenia o sygnale na poziomie 1 lub 0 kresek, nie przyniesie to pożądanego rezultatu. Nasz **kalkulator zasięgu radiowego** pomoże w przybliżeniu obliczyć poziom sygnału w miejscu instalacji.

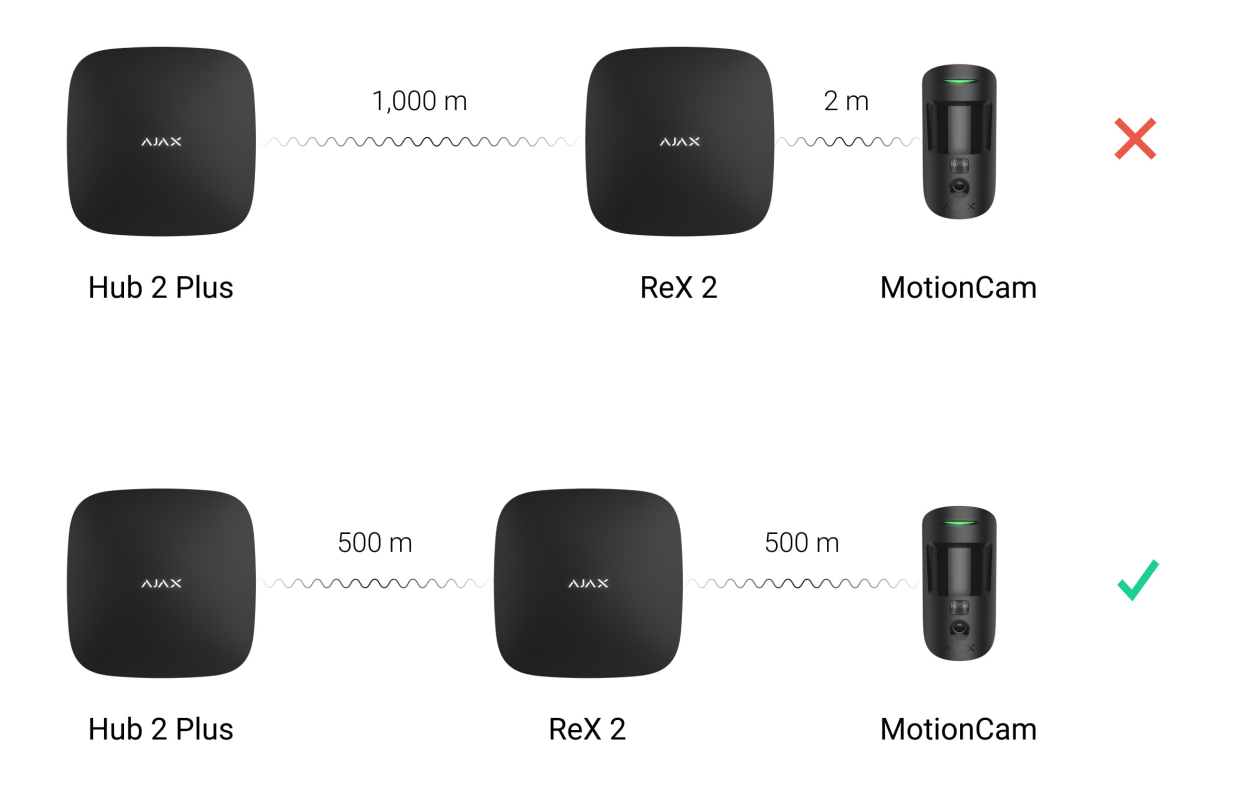

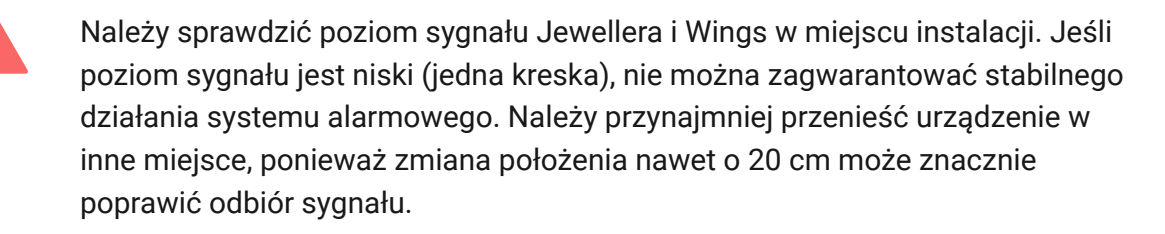

Jeżeli w miejscu instalacji nie ma stabilnego poziomu sygnału (2-3 kreski) przez protokoły Jeweller i Wings między podwajaczem zasięgu a hubem, należy użyć Ethernetu jako głównego kanału komunikacji. Funkcja ta pozwala na instalację podwajaczy zasięgu w piwnicach, metalowych hangarach i innych miejscach, gdzie nie ma sygnału radiowego.

Ethernet może być jedynym kanałem komunikacji lub działać równolegle z protokołami radiowymi. Połączenie przewodowe i radiowe zwiększy niezawodność i odporność systemu na błędy. W takiej konfiguracji kanał Ethernet będzie traktowany priorytetowo.

ReX 2 Jeweller powinien znajdować się w ukryciu. Pomoże to zmniejszyć prawdopodobieństwo sabotażu lub zagłuszania. Należy również pamiętać, że urządzenie jest przeznaczone wyłącznie do montażu wewnątrz pomieszczeń.

#### Nie umieszczaj ReX 2 Jeweller:

- Na zewnątrz. Może to spowodować awarię lub nieprawidłowe działanie urządzenia.
- W pobliżu metalowych przedmiotów lub luster (np. w metalowej szafce). Mogą one ekranować i tłumić sygnał radiowy.
- Wewnątrz pomieszczeń, w których temperatura i wilgotność przekraczają dopuszczalny zakres. Może to spowodować awarię lub nieprawidłowe działanie urządzenia.
- W pobliżu źródeł zakłóceń radiowych: mniej niż 1 metr od routera i kabli zasilających. Może to spowodować utratę połączenia z hubem lub urządzeniami podłączonymi do podwajacza zasięgu.
- W miejscach o niskim lub niestabilnym poziomie sygnału, jeśli Ethernet nie jest używany jako główny kanał komunikacji. Może to spowodować utratę połączenia z hubem lub urządzeniami podłączonymi do podwajacza zasięgu.

## Instalacja

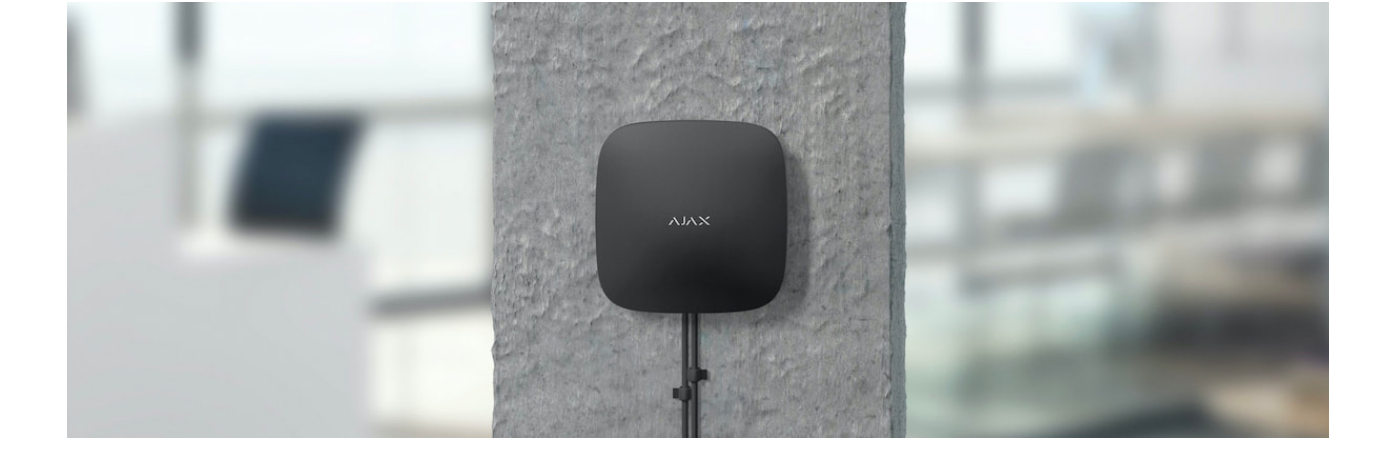

Przed zainstalowaniem podwajacza zasięgu upewnij się, że wybrana lokalizacja jest optymalna i zgodna z wymaganiami niniejszej instrukcji.

Podczas instalacji i eksploatacji urządzenia należy przestrzegać ogólnych zasad bezpieczeństwa elektrycznego przy korzystaniu z urządzeń elektrycznych oraz wymagań przepisów bezpieczeństwa elektrycznego.

### Aby zainstalować ReX 2 Jeweller:

1. Przymocuj uchwyt montażowy SmartBracket za pomocą dołączonych śrub. W przypadku stosowania innych elementów łączących należy upewnić się, że nie uszkodzą one, ani nie zdeformują panelu. Przy mocowaniu należy wykorzystać wszystkie punkty mocowania. Aby zabezpieczenie przed manipulacją reagowało na próby odłączenia urządzenia, upewnij się, że perforowany róg SmartBracket jest na swoim miejscu.

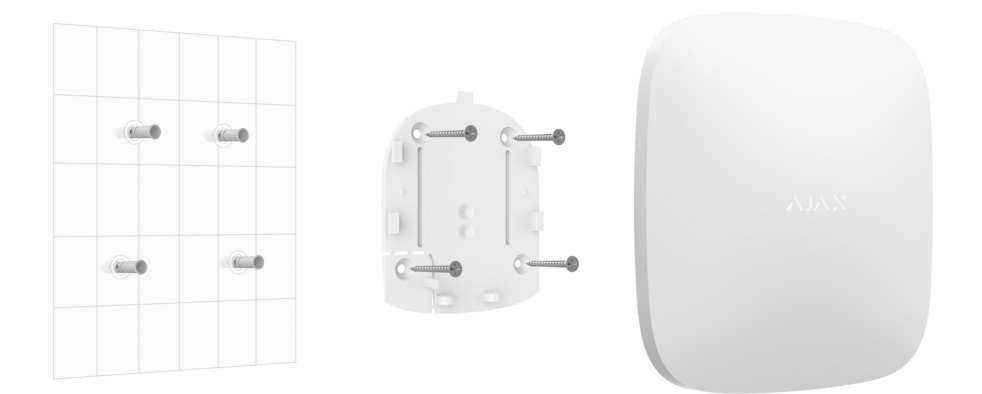

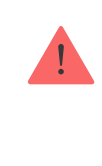

Nie używaj dwustronnej taśmy klejącej do montażu. Może to spowodować, że podwajacz zasięgu spadnie. Urządzenie może ulec awarii w wyniku uderzenia.

- **2.** Podłącz kabel zasilania i kabel Ethernet (jeśli jest potrzebny) do podwajacza zasięgu. Włącz urządzenie.
- **3.** Zabezpiecz przewód za pomocą plastikowej płytki mocującej. Zmniejszy to prawdopodobieństwo sabotażu, ponieważ wyrwanie zabezpieczonego kabla wymaga dużo większego wysiłku.

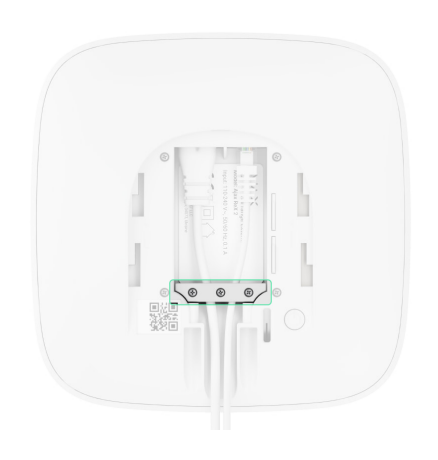

4. Wsuń ReX 2 Jeweller w uchwyt montażowy. Po instalacji sprawdź status zabezpieczenia przed manipulacją w aplikacji Ajax, a następnie jakość zamocowania panelu. W przypadku próby oderwania podwajacza zasięgu od powierzchni lub wyjęcia go z uchwytu montażowego otrzymasz powiadomienie.

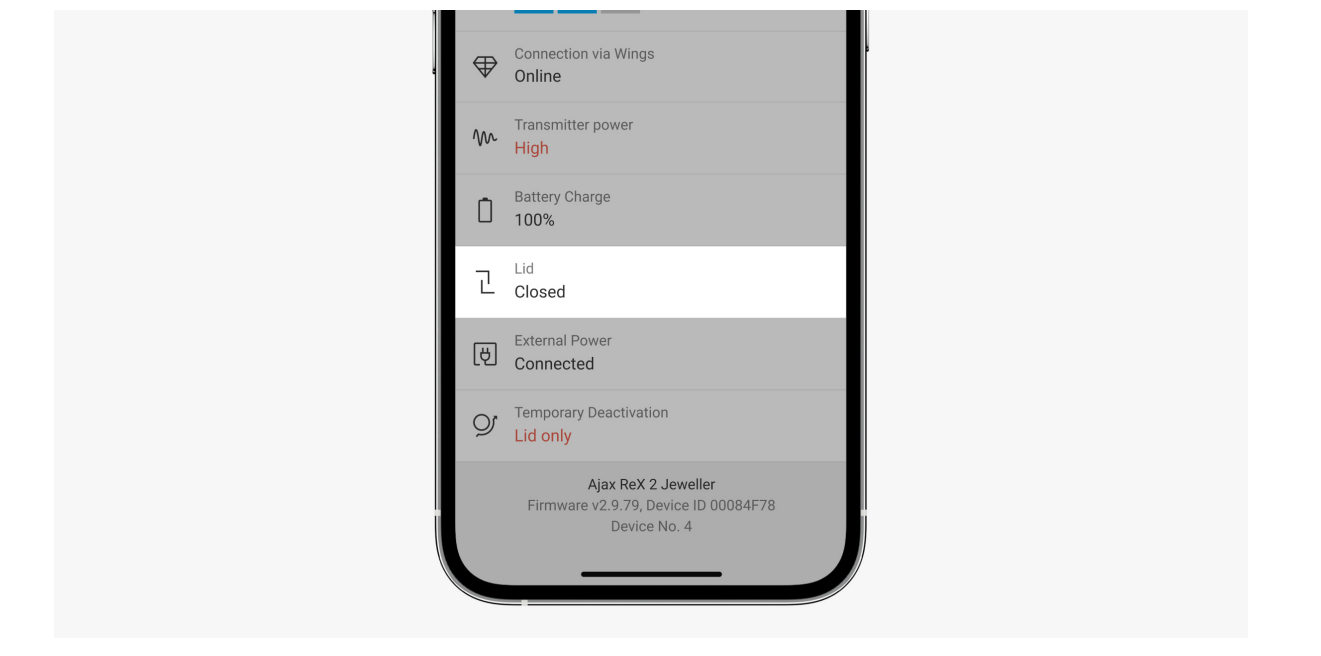

**5.** Zamocuj ReX 2 Jeweller w uchwycie SmartBracket za pomocą śrub w zestawie.

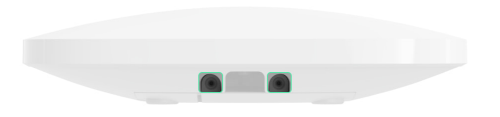

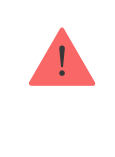

Podczas montażu pionowego (np. na ścianie) nie należy obracać podwajacza zasięgu do góry nogami ani bokiem. Po prawidłowym zamocowaniu logo Ajax można odczytać w poziomie.

# Konserwacja

Regularnie sprawdzaj działanie ReX 2 Jeweller. Optymalna częstotliwość kontroli to raz na trzy miesiące. Czyść na bieżąco obudowę z kurzu, pajęczyn i innych zanieczyszczeń. Używaj miękkiej, suchej ściereczki, odpowiedniej do pielęgnacji sprzętu.

Do czyszczenia podwajacza zasięgu nie należy używać żadnych substancji zawierających alkohol, aceton, benzynę i inne aktywne rozpuszczalniki. Jeżeli bateria ReX 2 Jeweller nie działa prawidłowo i chcesz ją wymienić, skorzystaj z poniższych wskazówek:

Jak wymienić baterię w ReX 2 Jeweller

## Dane techniczne

Wszystkie dane techniczne ReX 2 Jeweller

Zgodność z normami

Konfiguracja zgodna z wymaganiami EN

## Gwarancja

Gwarancja dla produktów spółki z ograniczoną odpowiedzialnością "Ajax Systems Manufacturing" jest ważna dwa lata po zakupie.

Jeśli urządzenie nie działa prawidłowo, zalecamy najpierw skontaktować się z naszym działem wsparcia – problemy techniczne można rozwiązać zdalnie w połowie przypadków!

Zobowiązania gwarancyjne

Umowa użytkownika

Wsparcie techniczne:

- e-mail
- Telegram

Subskrybuj nasz newsletter dotyczący bezpieczeństwa. Obiecujemy zero spamu

Subscribe